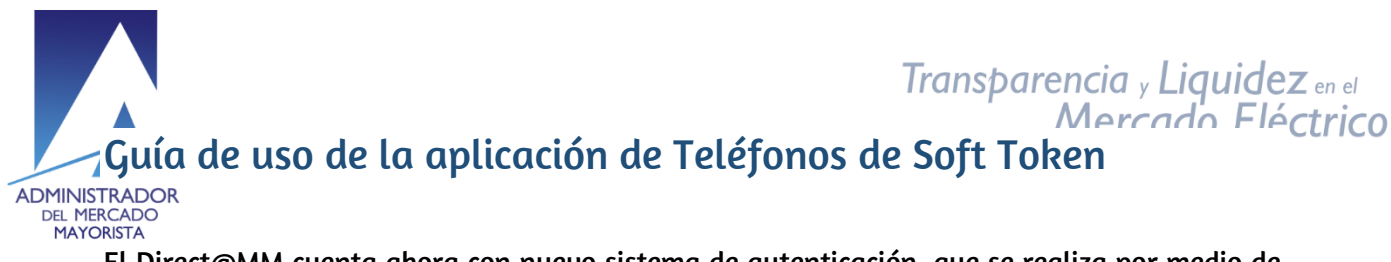

El Direct@MM cuenta ahora con nuevo sistema de autenticación, que se realiza por medio de Soft Token, que consiste en que el número de token, ahora se envía vía mensaje de texto (SMS) hacia el teléfono celular. Para eso es necesario tener un usuario de Soft Token y tener teléfonos asociados a ese usuario. (Solicitar información al departamento de Atención al Participante del AMM)

En esta aplicación se podrán agregar y eliminar los teléfonos asociados al usuario, para el uso de Soft Token; como también modificar el correo electrónico de lista de distribución de token, (en caso de que la vía primaria no esté disponible o tenga mucho retardo de recepción, que en este caso la vía primaria son los mensajes de texto, SMS).

Para ingresar a la aplicación, ingresar al menú del Direct@MM de la página web del AMM, hacer clic en la pestaña "Otras aplicaciones", y luego en "Teléfonos para Soft Token"

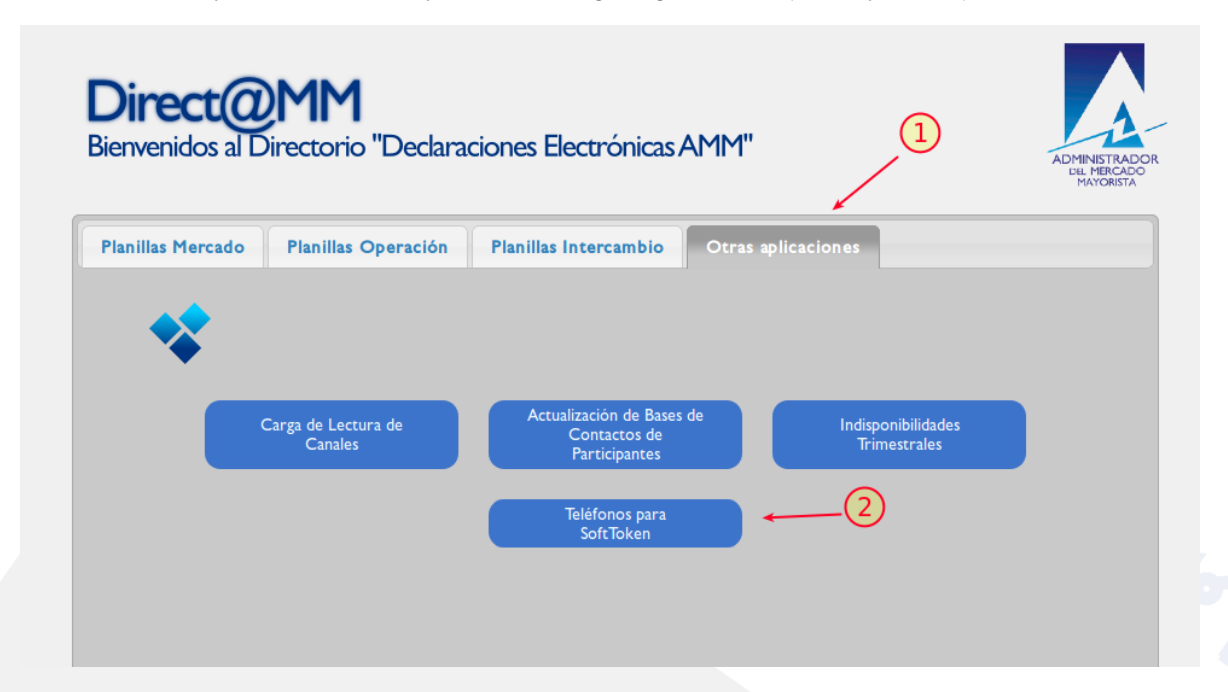

Se debe de ingresar por medio de usuario, clave y soft token

24 avenida 15-40 Zona 10 PBX: (502) 2327-3900 / (502) 2205-2300

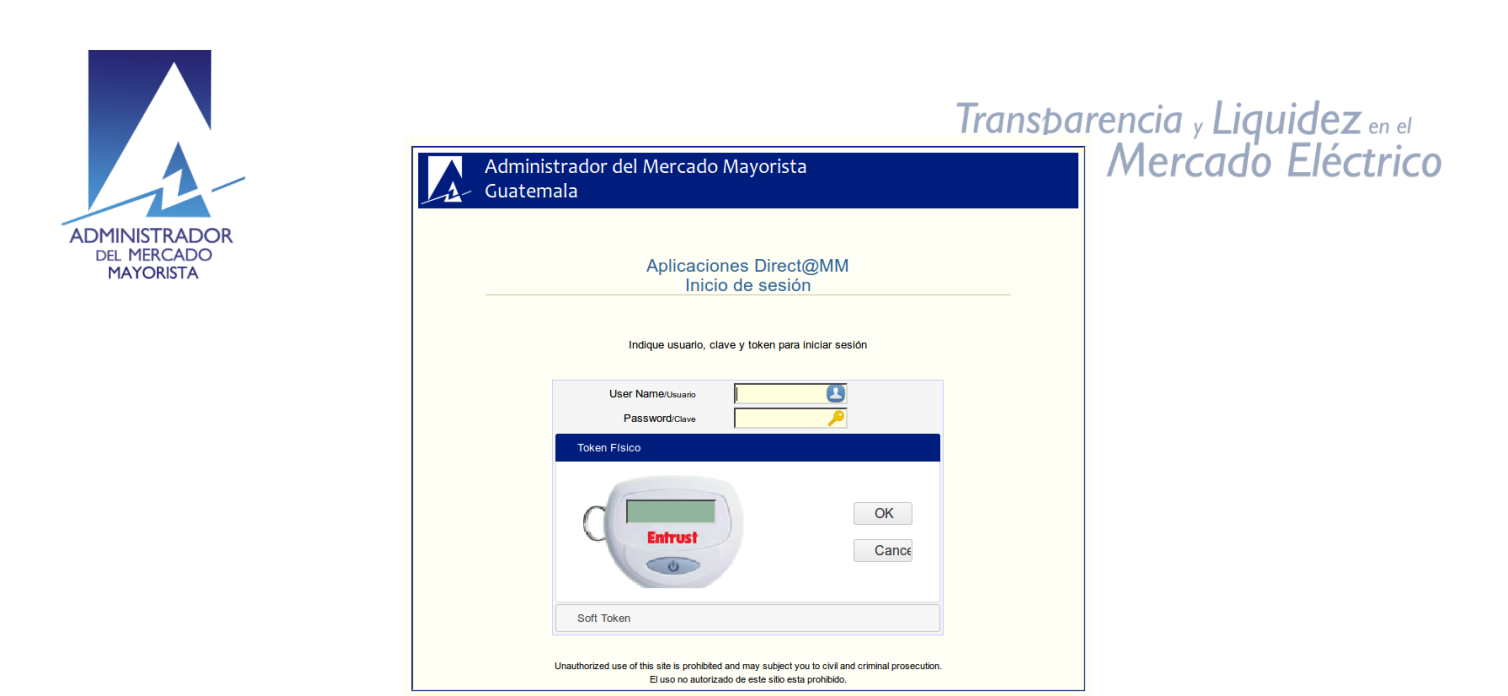

La pantalla inicial de la aplicación será similar a la siguiente:

| Correo de lista | de distribución de token: juan. | perez@correo.com | Correo de lista de distribución de token: juan.perez@correo.com |                 |  |  |  |  |
|-----------------|---------------------------------|------------------|-----------------------------------------------------------------|-----------------|--|--|--|--|
| Teléfono        | Nombre                          | Apellido         | Correo                                                          | Tipo de Usuario |  |  |  |  |
| 12345678        | José                            | Perez            | jose.perez@correo.com                                           | Normal          |  |  |  |  |
| -21             | Juan                            | Perez            | juan.perez@correo.com                                           | Administrador   |  |  |  |  |
|                 |                                 |                  |                                                                 |                 |  |  |  |  |

Se observa un menú en la parte superior, en el cual se realizan las acciones que se requieran. Luego se muestra el listado de los teléfonos asociados al usuario.

Crear Nuevo

Crear Nuevo

24 avenida 15-40 Zona 10 PBX: (502) 2327-3900 / (502) 2205-2300

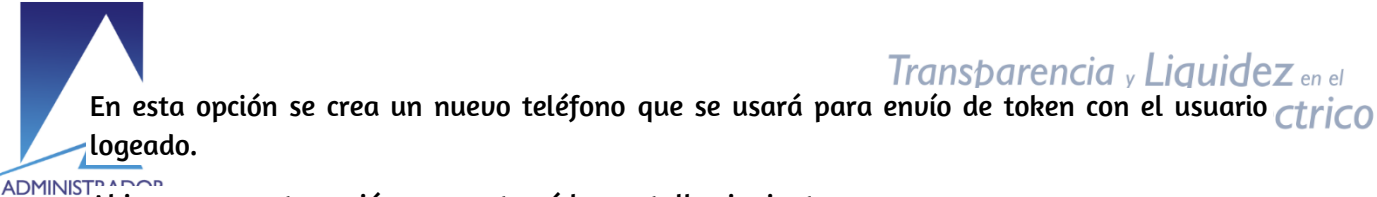

ADMINISTRATOR DEL MEF**Al ingresa**r a esta opción, se mostrará la pantalla siguiente: MAYOKISTA

| * Telefono 21 Juan Perez V Enviar |  |
|-----------------------------------|--|
| Ingresar el token recibido        |  |
| Token:                            |  |
| Aceptar Cancelar                  |  |

En la cual, donde dice "Teléfono", aparecerá el listado del(los) usuario(s) con rol Administrador, de modo que solo a los teléfonos de ellos les llegará el token para validarlos y tener el acceso a la página para ingresar un nuevo teléfono.

Luego de elegir el teléfono y hacer clic en "Enviar", el token será enviado a ese número de teléfono. Ese número de token se tiene que ingresar en el área que dice "Token" y hacer clic en Aceptar. Después de hacer la validación del token, ya se podrá acceder a la página donde se ingresan los datos del nuevo número de teléfono.

La pantalla de ingreso de los datos para el nuevo teléfono es la siguiente:

|                         | Crear Nuevo |     |
|-------------------------|-------------|-----|
| 🕑 Guardar               | 😢 Cancelar  |     |
| Usuario:<br>* Teléfono: | US_PRUEBA   |     |
| * Nombre:               |             | ] , |
| Apellido:               |             |     |
| Correo:                 |             |     |
|                         |             |     |
|                         |             |     |
|                         |             |     |

Ingresar los datos que se solicitan, el correo es opcional.

24 avenida 15-40 Zona 10 PBX: (502) 2327-3900 / (502) 2205-2300

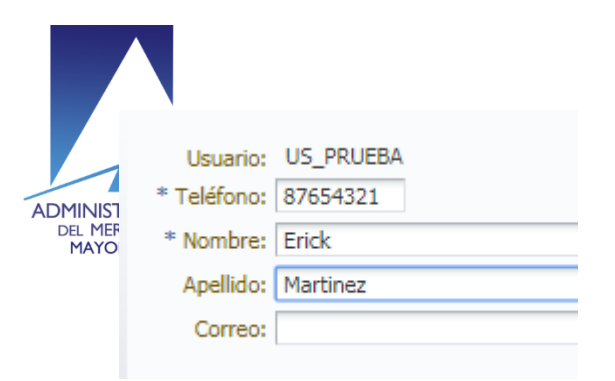

Hacer clic en Guardar, y se mostrará el listado actualizado

| Telefono       | mbre / | Apellido | Correo                | Tipo de Usuario |
|----------------|--------|----------|-----------------------|-----------------|
| 87654321 Erick | ck I   | Martinez |                       | Normal          |
| 12345678 José  | é      | Perez    | jose.perez@correo.com | Normal          |
| 21 Juan        | an l   | Perez    | juan.perez@correo.com | Administrador   |

Transparencia y Liquidez en el Mercado Eléctrico

Con esta opción solo se podrán crear nuevos teléfonos con tipo de usuario "Normal", si se requiere crear un nuevo del tipo "Administrador", se tendrá que solicitar al departamento de Atención al participante del AMM.

### **Modificar**

#### Modificar

Esta opción permite modificar los datos de un teléfono. Se tiene que seleccionar del listado, al hacer clic en el botón, se realiza la validación por token, para poder pasar a la pantalla de modificación. Se realiza el mismo procedimiento de "Crear Nuevo".

| 🥑 Guarda                                       | r 😢 Cancelar                  |
|------------------------------------------------|-------------------------------|
| Teléfono:<br>* Nombre:<br>Apellido:<br>Correo: | 87654321<br>Erick<br>Martinez |

### Eliminar

👚 Eliminar

Opción que permite eliminar un teléfono seleccionado del listado. Esta opción también se valida por token, solo los Administradores únicos permiten eliminar un teléfono.

Al ingresar el token de validación, se presentará la pantalla donde se tendrá que confirmar si se quiere eliminar el teléfono que se seleccionó previamente.

24 avenida 15-40 Zona 10 PBX: (502) 2327-3900 / (502) 2205-2300

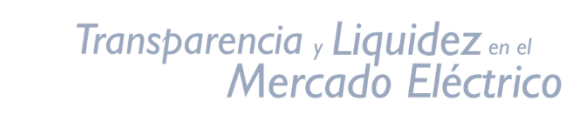

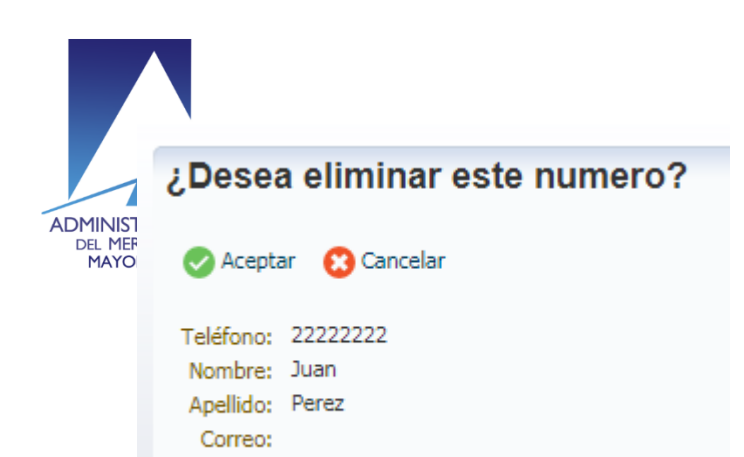

## Cambiar correo de lista de distribución

📨 Cambiar Lista de Distribución

Principalmente los envíos de token se realizan por medio de SMS, pero en ocasiones, el envío no se realiza a tiempo o se tiene un retardo. Para esos casos, se tiene contemplado una vía secundaria, que es por medio de correo electrónico. Para ello se tiene que configurar el correo que será una lista de distribución para todos los involucrados al usuario del token.

En esta opción se puede cambiar ese correo electrónico, por defecto e inicialmente tiene el correo del administrador único, o alguno de ellos. De igual forma, para la modificación del mismo, se requiere autenticación por token.

Al realizar algún cambio en este correo, se verá reflejado en la pantalla inicial:

Correo de lista de distribución de token: juan.perez@correo.com

# Listado de teléfonos eliminados

😮 Telefonos Eliminados

Esta opción sirve para listar todos los teléfonos que han sido eliminados, es un historial de todas las eliminaciones efectuadas.

|          | Registro de Telefonos Eliminados |  |          |        |                 |           |  |
|----------|----------------------------------|--|----------|--------|-----------------|-----------|--|
| Telefono | Nombre                           |  | Apellido | Correo | Tipo de Usuario | Estado    |  |
| 22222222 | Juan                             |  | Perez    |        | Normal          | Eliminado |  |
|          |                                  |  |          |        |                 |           |  |
|          |                                  |  |          |        |                 |           |  |
|          |                                  |  |          |        |                 |           |  |

24 avenida 15-40 Zona 10 PBX: (502) 2327-3900 / (502) 2205-2300